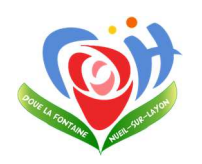

## Manuel d'utilisation informatique

Page 1 sur 3

## Appel Visio avec WhatsApp (version externe)

## **Objet : Ce document décrit comment passer un appel visio avec l'application** WhatsApp.

**1/** Télécharger à partir de l'App Store (iPhone) ou du Play Store (Android) l'application WhatsApp.

2/ Une fois installée, ouvrir l'application WhatsApp

Valider les règles de fonctionnement

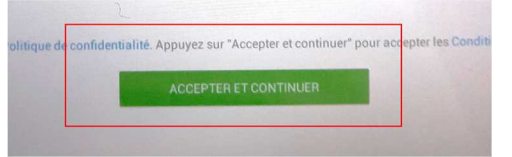

Renseigner le numéro de téléphone de votre smartphone.

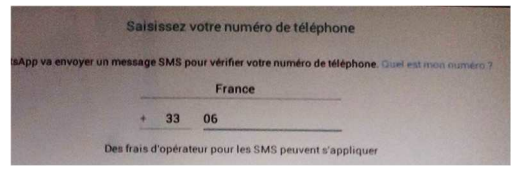

Un SMS vous sera alors envoyé pour confirmer votre identité.

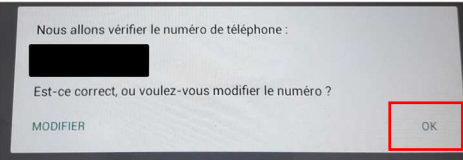

**3/** Une fois le SMS reçu (quelques secondes) renseigner le code envoyé dans l'application.

| Vérifier le +33 6                         |        |
|-------------------------------------------|--------|
| tion automatique d'un SMS envoyé au +33 6 | Numéro |
|                                           |        |
| Saisissez le code à 6 chiffres            |        |

4/ L'application est prête à fonctionner.

5/ Envoyer une demande de rendez-vous à l'adresse mail suivante : visio@chdouelafontaine.fr

Merci de préciser la date et le créneau horaire (30 minutes) souhaité en fonction de la liste suivante :

/!\ à raison d'un créneau maximum d'une heure par famille de résident 2 fois par semaine

| Appel Visio avec WhatsApp (version externe) | Référence : DOUE-2020-MUI-002 | Page 2 sur 3 |
|---------------------------------------------|-------------------------------|--------------|
|                                             |                               |              |

EHPAD de Doué (Résidence du Petit Bois) :

Du lundi au vendredi de 10h à 12h et de 13h à 17h30.

Le samedi de 13h à 17h30.

## EHPAD de Nueil (Résidence La Pensée du Layon) :

Du lundi au vendredi de 10h à 12h30.

6/ Un mail de confirmation du rendez-vous vous sera envoyé avec le numéro de téléphone à contacter

7/ A la date et l'heure confirmée, ouvrezl'application, puis appuyer sur l'onglet Discussions

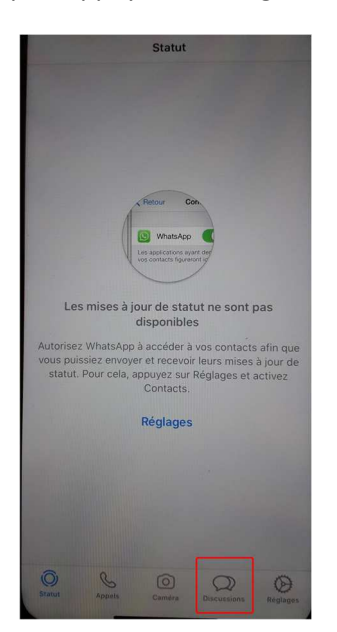

8/ En haut à droite, appuyer ensuite sur « Nouveau message »

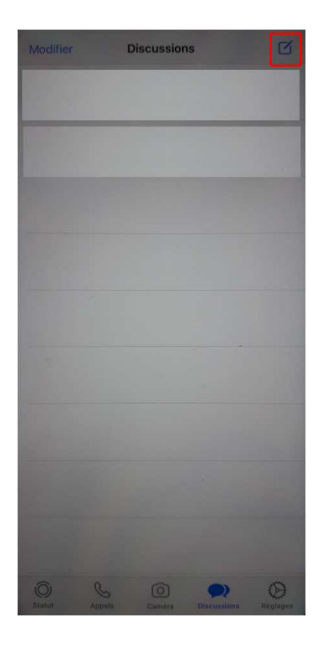

**9/** Saisissez ensuite le numéro indiquer dans le mail de confirmation

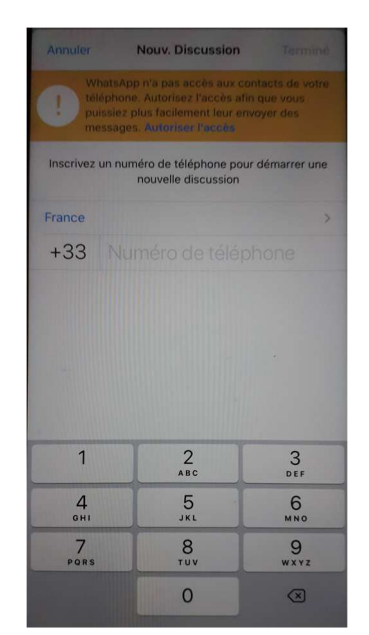

**10/** Appuyer ensuite sur OK pour confirmer la discussion avec le numéro

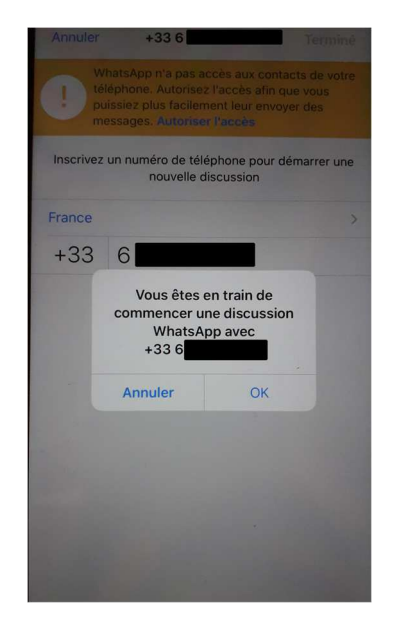

/!\ Si les étapes 7 à 10 ne fonctionnent pas, vous devrez ajouter le numéro communiquer à vos contacts.

| Appel Visio avec WhatsApp (version externe) | Référence : DOUE-2020-MUI-002 | Page 3 sur 3 |
|---------------------------------------------|-------------------------------|--------------|
|---------------------------------------------|-------------------------------|--------------|

**11/** Lorsque vous êtes sur la conversation avec le numéro de téléphone communiquer, appuyer sur l'icône caméra en haut à droite pour débuter l'appel en visio avec votre proche.

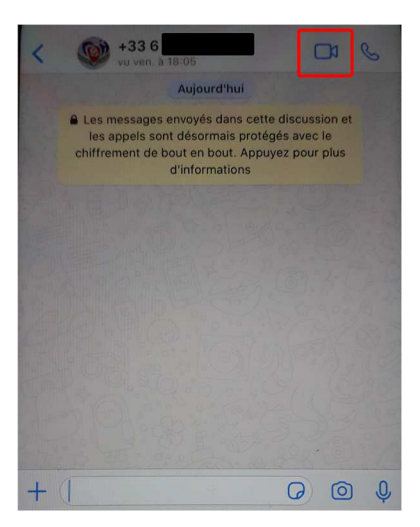